## 商标注册小白超详细教程

| 产品名称 | 商标注册小白超详细教程              |
|------|--------------------------|
| 公司名称 | 北京壹点壹线咨询有限公司             |
| 价格   | .00/件                    |
| 规格参数 |                          |
| 公司地址 | 北京市密云区东邵渠镇政府办公楼210室-532  |
| 联系电话 | 010-57159091 13641305107 |

## 产品详情

先说我写这个教程原因,在创业公司上班,老板不舍得花钱,我一个设计师就肩负起了商标注册的光荣 使命,在这个过程中,真的百转千回,焦头烂额,百度知乎查的我头秃,但是没一个好的完整的教程, 所以如果你也是,想注册不想花钱,就按照步骤,你一定会的,注册完之后发现也挺简单。废话少数, 马上开始。

教程开始前需要准备的东西,我是以非持有电子营业执照的商标注册人(企业法人/个人)为教程的:

1. 公司彩色的营业执照(单个文件上传大小限制在2M以内并且是PDF格式)

2. 营业执照要盖公司的章,一定要清晰,在空白处盖,就因为我不知道在空白处盖章,重新弄了两次。

3.

确定你注册的商标的类别,我一直没找 到官网,用的是这个网站<u>http://www.makeraid.cn/catalog</u> 其实都差不多,知道你属于哪一类还有具体小分类就行,按你自己找的也行。

4. 你需要商标注册的文件

1. 一,一直一定都要用IE浏览器,IE浏览器,IE浏览器,(其他网站都不行),我用的我电脑win10系统 也不行,还用同事的win10系统试了好几次还不行,不知道为什么,用了另一个同事的win7系统可以了。

2. 第二步:审核成功后要证件下载,用户名,申请人名称填写后,下载就可以了,但是前面的算是小打 小闹,这个就真的很烦了。点击下载有的会出现你没安装驱动,但是你明明安装了,上面确实写没安装, 就跟下面的图一样,你又重新安装,重启,无数次结果都是一样。这个部分我差一点猝死了。气得我。 1、先卸载所有已安装的数字证书驱动控件。

2、将浏览器关闭(如为硬证书用户,需将硬证书从计算机上拔除),重新安装驱动。

3、打开IE浏览器,在桌面上打开,要不找不到"工具"—" Internet Explorer选项"

4.加系统为受信任的站点

5.加入本站网址,点击【添加】按钮,点击【关闭】

6、设置网站的自定义级别

7.点击【自定义级别…】按钮,启用所有ActiveX的控件

8.勾选启用后,点击【确定】按钮

9、这样就搞定了,重新试一下下载就行。但是如果到了这一步有的人可能会出现不是在申请电脑,什么 玩意,我忘了,只要你驱动能运行了,直接软证书补发,按步骤补发就可以了。补发完激活就可以申请 了。